## How to Send a WLA E-list Message in MemberClicks

1) Log in to MemberClicks with your Username & Password here: https://www.wisconsinlibraries.org

|                                                     | Search our site    |                   | Search     |
|-----------------------------------------------------|--------------------|-------------------|------------|
| WISCONSIN<br>LIBRARY<br>ASSOCIATION                 | Username           | Password          | Log In     |
| HOME ABOUT US EVENTS & CONFERENCES LEGISLATIVE AWAR | DS & SCHOLARSHIPS  | UNITS FOR MEMBERS | FOUNDATION |
| WLA MEMBER<br>These members ha                      | SPO<br>ave crushed | TLIGH<br>d it!    | T          |
| ittps://www.wisconsinlibraries.org/member-spotlight |                    | Quick Links       | Home       |

2) Travel to the "My Profile" menu item, located about halfway down the page in the light gray menu.

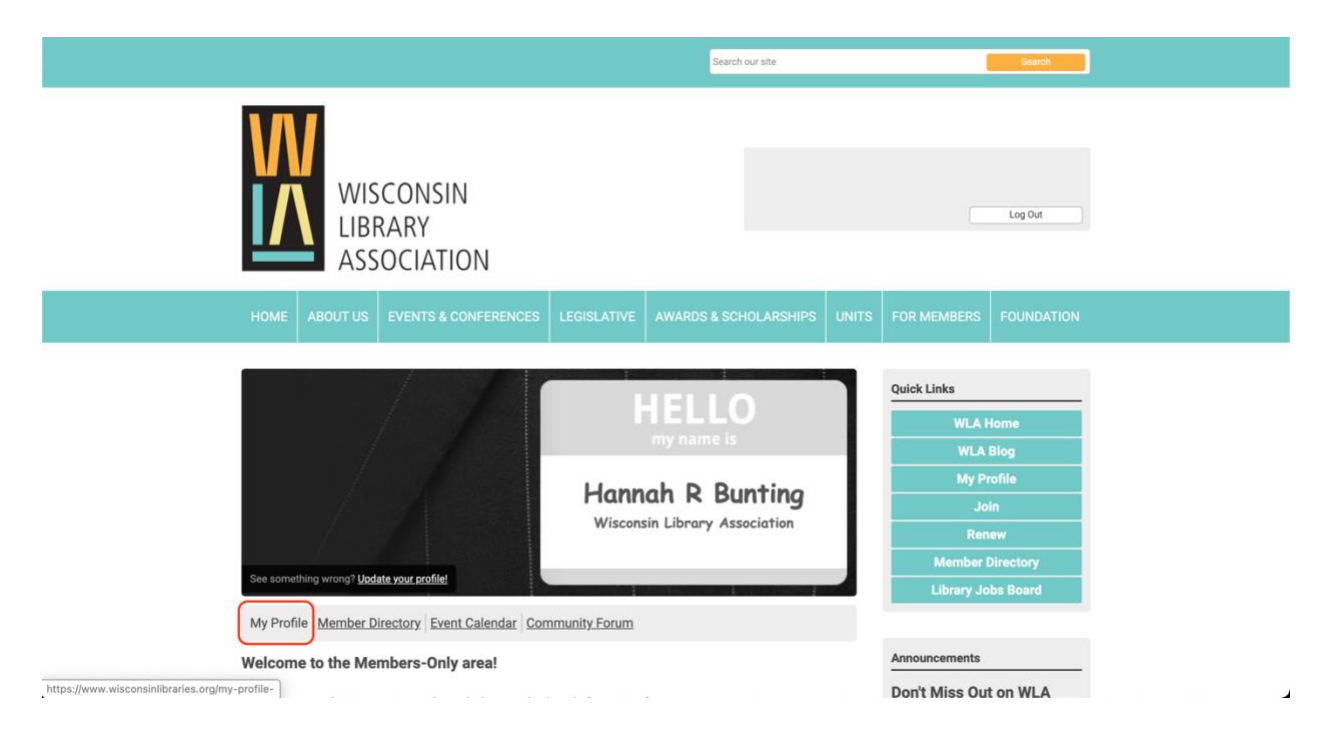

3) Travel to the "E-lists" menu item located under the "My Features" menu item.

|                                                                                                    | Search our site            | Search                                                                                 |
|----------------------------------------------------------------------------------------------------|----------------------------|----------------------------------------------------------------------------------------|
| WISCONSIN<br>LIBRARY<br>ASSOCIATION                                                                                                    |                            | Log Out                                                                                |
| HOME ABOUT US EVENTS & CONFERENCES LEGISLATIVE                                                                                                    | WARDS & SCHOLARSHIPS UNITS | FOR MEMBERS FOUNDATION                                                                 |
| My Community My Profile Connections My Features Inbox Wy Features Inbox Understanding Wy Features Inbox Understanding Understanding Understand | Search Directory           | Quick Links<br>WLA Home<br>WLA Blog<br>My Profile<br>Join<br>Renew<br>Member Directory |
| My Status<br>Share your thoughts here                                                                                                    | Latest Photos              | Library Jobs Board                                                                     |
| le le le le le le le le le le le le le l                                                                                                    | No photos uploaded yet.    | Announcements                                                                          |
| Change Profile Picture      Start a new circle     A Write Message     https://www.wiegopeipilibrarieg.arg/index.php?conting.gom/pipilibrarieg.arg/index.php?conting.gom/pipilibrarieg.gom/pipilibrarieg.gom/      | E1#o_Ects                  |                                                                                        |

4) Click the Title of the E-list that you would like to send a message to. \**Note: you will only see the Units that you belong to. You chose units when you took either the Member Application form or the Member Renewal form.* 

| WISCONSIN<br>LIBRARY<br>ASSOCIATION                                                                                                    |                                     | Log Out                                                                                                    |
|----------------------------------------------------------------------------------------------------|-------------------------------------|----------------------------------------------------------------------------------------------------|
|                                                                                                    |                                     |                                                                                                    |
| My Community     My Profile     Connections     My Features:     Inbox       E-lists     E-list Name     Subscribed       E-list Name     Subscribed       1 WLA Members     ON       Alumni SiG     1 WLA Members     ON       Association of Wisconsin Special Librarians   AWSL     OFF       Community for Open WI SiG     OFF       Government Information SiG     OFF | Email Delivery O<br>ON<br>ON<br>OFF | ULA Home<br>WLA Home<br>WLA Blog<br>My Profile<br>Join Us<br>Member Directory<br>Library Jobs Board                                                                                    |
| 5 v Per Page of 23 Page 1 v of 5 First Pr                                                                                                    | evious Next Last                    | Hi Agr 28, 2022<br>WLA Board Meeting   In-Person &<br>//irtual<br>Category Zones Schedule<br>Hi Jon 17, 2022<br>WLA Board Meeting   In-Person &<br>//irtual<br>Category: Zone Schedule |

5) The main message page for this E-list will appear. To write a new message, click the Post a New Message in the button.

|                                                                                                    |                                                    | Search our site                    | Search                                                                           |
|----------------------------------------------------------------------------------------------------|----------------------------------------------------|------------------------------------|----------------------------------------------------------------------------------|
| WISCONSIN<br>LIBRARY<br>ASSOCIATION                                                                           |                                                    |                                    | Log Out                                                                          |
|                                                                                                    |                                                    |                                    |                                                                                  |
| Back To E-lists  1 WLA Members: Communications to all current members of Messages Members  Post A New Message | f the Wisconsin Library Associa<br>Search Messages | tion<br>Search                     | Quick Links<br>WLA Home<br>WLA Blog<br>My Profile<br>Join Us<br>Member Directory |
| Subject<br>Is Technical Services your lam? Let's meet un March 30 (                                           | Author Replies                                     | Created Date<br>03/29/2022 2:43 PM | Library Jobs Board                                                               |
| Call for Participation in Survey about Library Services for                                                   | Barbara Alvarez                                    | 03/10/2022 11:12 AM                | Upcoming Events                                                                  |
| Awards & Honors Committee Seeks Volunteers                                                                    | Laura Sauser                                       | 02/14/2022 7:17 PM                 | Fri Apr 29, 2022<br>WLA Board Meeting   In-Person &                              |
| 3 of 12 RSVP to join the Intellectual Freedom Special Inte                                                    | Hannah R Bunting                                   | 01/10/2022 9:01 AM                 | Virtual<br>Category: Zoom Schedule                                               |
| You are on the right track                                                                                    | Elizabeth Timmins                                  | 12/06/2021 5:28 PM                 | Fri Jun 17, 2022.<br>WLA Board Meeting   In-Person &                             |

6) Draft your message in the box the pops up. Click Send Message button in the bottom right hand corner.

| Post A New                                                           | Message                                                  |                 |                                            |
|----------------------------------------------------------------------|----------------------------------------------------------|-----------------|--------------------------------------------|
| VISC<br>LIBRA<br>ASSO                                                | Bunting (wla@wisconsiniibraries.org)<br>memberclicks.net |                 | Lag Dut                                    |
| Required                                                             |                                                          |                 | OUNDATION                                  |
| Back To E-lists 1 WLA Members:: Commune Messages Members Upload File |                                                          |                 | riks<br>WLA Home<br>WLA Blog<br>My Profile |
| Post A New Message                                                   |                                                          | Cancel Send Mes | Join Us                                    |
|                                                                      |                                                          |                 |                                            |
|                                                                      |                                                          |                 |                                            |
|                                                                      |                                                          |                 |                                            |
|                                                                      |                                                          |                 |                                            |
|                                                                      |                                                          |                 |                                            |
|                                                                      |                                                          |                 |                                            |

7) To view past messages sent to this E-list, click the title of the message you want to view.

|                                                                                                    | Search                                       | i our site                     | Search                                                                                    |
|----------------------------------------------------------------------------------------------------|----------------------------------------------|--------------------------------|-------------------------------------------------------------------------------------------|
| WISCONSIN<br>LIBRARY<br>ASSOCIATION                                                                                    |                                              |                                | Lag Gut                                                                                   |
|                                                                                                    |                                              |                                |                                                                                           |
| Back To E-lists  1 WLA Members: Communications to all current members of  Messages Members  Post A New Message         | the Wisconsin Library Association            | Search                         | Quick Links<br>WLA Home<br>WLA Blog<br>My Profile<br>Joint Us                             |
| Subject<br>Is Technical Services your jam? Let's meet up March 30 (<br>Cell for Distinguistics in Example Services for | Author Replies Creat                         | d Date<br>/2022 2:43 PM        | Library Jobs Board                                                                        |
| Awards & Honors Committee Seeks Volunteers 3.of 12.8SVP to join the Intellectual Freedom Social Inte                   | Laura Sauser 02/14<br>Hannah R Bunting 01/10 | /2022 7:17 PM<br>/2022 9:01 AM | Pri Apr 29, 2022<br>WLA Board Meeting   In-Person &<br>Virtual<br>Category: Zoom Schedule |
| You are on the right track!                                                                                            | Elizabeth Timmins 12/06                      | /2021 5:28 PM                  | Fri Jun 17, 2022<br>WLA Board Meeting   In-Person &                                       |